## TO:EPSON 愛用者

FROM: EPSON 客服中心

主題敘述: 雷射複合機 Epson AcuLaser CX29NF 如何開啟雙面列印功能 (以 windows 7 為範例)

步驟1、點選左下角「 5 」,選擇「控制台」-「裝置和印表機」。

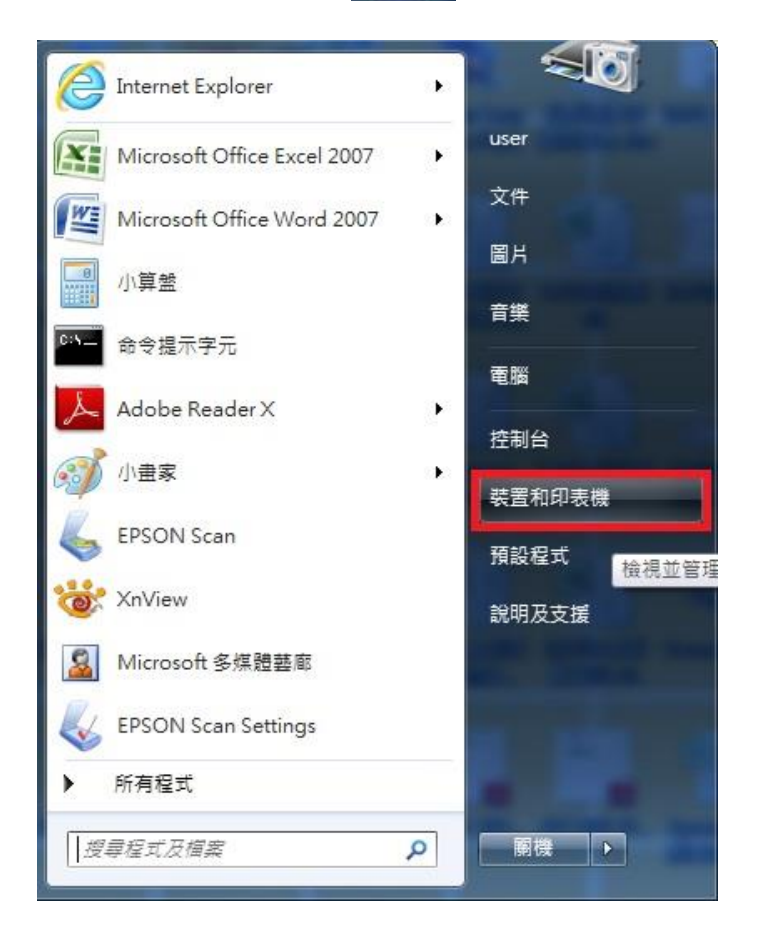

## 步驟 2、於 EPSON AL-CX29NF 印表機圖示上滑鼠點右鍵,選擇「印表機內容」。

| 新增裝置 新增印表機 查看列印           | 印工作 列印伺服器內容 精         | 修除裝置          |                                 |  |  |
|---------------------------|-----------------------|---------------|---------------------------------|--|--|
| 印表機和傳真 (80)               |                       |               |                                 |  |  |
| AL-MX21-4F2CD9            | EPSON AL-CX16NF (?? : | 1) 🛒 EP       | SON SC-T7000 Series             |  |  |
| 📰 Epson AL-2600           | EPSON AL-CX16NF (FA)  | () EP         | SON Stylus CX5500 Series        |  |  |
| EPSON AL-C500 Advanced    | EPSON AL-CX17NF       | 🛤 EP          | SON Stylus CX5500 Series (複件 1) |  |  |
| 戻 Epson AL-C900           | EPSON AL-CX17NF Fax   | 🚙 EP          | SON Stylus Photo 1390 Series    |  |  |
| EPSON AL-C900 Advanced    | EPSON AL-CX29 PC      | BISHOD        | îtylus Photo R3000              |  |  |
| 🖼 Epson AL-C1100          | EPSON AL-CX29 PS      | 開設(O)         | tylus Pro 3885                  |  |  |
| EPSON AL-C1100 Advanced   | EPSON AL-CX37 (F      | 在新視窗開啟(E)     | Stylus Pro 4400                 |  |  |
| 🖶 EPSON AL-C1600          | 3 EPSON AL-CX37 P6    | 查看列印工作(E)     | Stylus Pro 4880                 |  |  |
| SI EPSON AL-C1700         | 3 EPSON AL-CX37 PS    | 設定成預設的印表機(A)  | Stylus Pro 7000                 |  |  |
| EPSON AL-C1750N           | 🗐 EPSON AL-M400 A     | 列印喜好設定(G)     | tylus Pro 7700                  |  |  |
| 层 EPSON AL-C2800 Advanced | I EPSON AL-M7000      | 印表機內容(P)      | Stylus Pro 7880                 |  |  |
| EPSON AL-C2900 PCL 6      | EPSON AL-M8000        |               | tylus Pro 7890                  |  |  |
| EPSON AL-C2900 PS         | 😁 EPSON AL-MX21 A     | 建立捷徑(S)       | Stylus Pro 9600                 |  |  |
| 🗑 EPSON AL-C3800 Advanced | 🖶 EPSON AL-MX21 A     | 疑難排解(T)       | Stylus Pro 9880                 |  |  |
| EPSON AL-C3800 PS3        | EPSON B-518DN         | 移除裝置(V)       | Stylus Pro 9900                 |  |  |
| TEPSON AL-C3900 PCL6      | Epson EPL-6200L       | <b>市奈</b> (P) | Stylus Pro 11880                |  |  |
| TEPSON AL-C3900 PS3       | Epson EPL-N3000       | NH(N)         | T12 T22 N11 Series              |  |  |
| 🖼 Epson AL-C4200          | 📣 EPSON L200 Series   | 💰 EP          | SON T1100 Series                |  |  |

步驟3、點選「選項」-「項目」-「雙面組件」,設為「可使用」,點選「套用」-「確定」。

| 一般 共用                      | 連接埠進階     | ● 色彩管理   安全性<br>項目の)・ | 生 配置 | 選項                  | 1 |         |
|----------------------------|-----------|-----------------------|------|---------------------|---|---------|
| Ģ                          |           | 之格确容县<br>(地态组织        |      | 956M                |   |         |
|                            | ) (See    | 紅盤配置                  |      | 単紙加                 |   | 2       |
| ļ                          |           | 設定:                   | 3 雙  | 面組件(E):<br>「可使用     |   | •       |
| 紙盤屬性(T):                   |           |                       | 9    | <u>[使用</u><br>• 可使用 |   |         |
| 紙盤1                        | 未指定       | 未指定                   |      |                     |   |         |
| NAME OF COMPANY OF COMPANY |           |                       |      |                     |   |         |
| 自印表<br>網路位址:               | 長機取得資訊(G) |                       |      |                     | ſ | 預設值(D)  |
| ()<br>一曲印表<br>網路位址:        | 長機取得資訊(G) | 5                     |      |                     | [ | 預設(值(D) |

步驟4、完成後,請重新於 EPSON AL CX29NF 印表機圖示上滑鼠點右鍵,選擇「列印喜好設定」。

| 新増裝置 新増印表機 查看列印工                | 作 列印伺服器內容            | 移除裝置               |                                       |
|---------------------------------|----------------------|--------------------|---------------------------------------|
| 印表機和傳真 (80)                     |                      |                    |                                       |
| m AL-MX21-4F2CD9                | EPSON AL-CX16NF      | (?? 1)             | EPSON SC-T7000 Series                 |
| 🖼 Epson AL-2600                 | EPSON AL-CX16NF      | (FAX)              | EPSON Stylus CX5500 Series            |
| 🖶 EPSON AL-C500 Advanced        | EPSON AL-CX17NF      |                    | I EPSON Stylus CX5500 Series (複件 1)   |
| 🖬 Epson AL-C900                 | EPSON AL-CX17NF      | Fax                | Series EPSON Stylus Photo 1390 Series |
| EPSON AL-C900 Advanced          | EPSON AL-CX29 PC     | 1.6                | Encon Stylus Photo R3000              |
| 🚍 Epson AL-C1100                | 3 EPSON AL-CX29      | 開啟(O)              | Stylus Pro 3885                       |
| EPSON AL-C1100 Advanced         | EPSON AL-CX37        | 在新視窗開啟(E)          | N Stylus Pro 4400                     |
| EPSON AL-C1600                  | 3 EPSON AL-CX37      | 查看列印工作(E)          | N Stylus Pro 4880                     |
| EPSON AL-C1700                  | BEPSON AL-CX37       | 設定成預設的印表機(A        | N Stylus Pro 7000                     |
| EPSON AL-C1750N                 | EPSON AL-M400        | 列印喜好設定(G)          | Stylus Pro 7700                       |
| EPSON AL-C2800 Advanced         | BPSON AL-M700        | 印表機內容(P)           | N Stylus Pro 7880                     |
| EPSON AL-C2900 PCL 6            | EPSON AL-M800        | 21-3C 047 3 = (- 7 | 1 Stylus Pro 7890                     |
| EPSON AL-C2900 PS               | 🚔 EPSON AL-MX21      | 建立捷徑(S)            | N Stylus Pro 9600                     |
| 🗑 EPSON AL-C3800 Advanced       | EPSON AL-MX21        | 疑難排解(T)            | N Stylus Pro 9880                     |
| EPSON AL-C3800 PS3              | 🖶 EPSON B-518DN      | 移除裝置(V)            | N Stylus Pro 9900                     |
| TEPSON AL-C3900 PCL6            | Epson EPL-6200L      |                    | N Stylus Pro 11880                    |
| TEPSON AL-C3900 PS3             | Epson EPL-N300       | 內容(R)              | N T12 T22 N11 Series                  |
| 🚍 Epson AL-C4200                | 📣 EPSON L200 Series  |                    | 😹 EPSON T1100 Series                  |
| 🚍 Epson AL-C7000                | 📥 EPSON L355 Series  |                    | EPSON TX320 WorkForce320 Series       |
| 🖼 EPSON AL-C9200 Advanced       | EPSON LASER EPL-N    | N2500              | EPSON TX410 Series                    |
| EPSON AL-C9300 Advanced         | 🖶 Epson Laser ESC/Pa | ge-Color-3800(內部用) | 🖶 Epson Universal Laser P5            |
| 📆 EPSON AL-CX11 Advanced        | EPSON PP-100APPR     | RN .               | 🖶 Epson Universal Laser P6 (½Æ»s 1)   |
| ₩ EPSON AL-CX11 Advanced (複件 1) | EPSON PP-100NPR      | N                  | 🖶 EPSON Universal Print Driver        |

步驟 5、「雙面列印」選項,選擇雙面列印,按「確定」。

| B EPSON A | AL-CX29 PCL 6 列印喜好設定              |                      |
|-----------|-----------------------------------|----------------------|
| 紙張/輸出     | 影像選項 排版 浮水印/套表 進階設定               |                      |
|           | 工作類型():<br>- 般列印 →                | 份數(Q):<br>1          |
|           | [設定(U)]                           | 紙張摘要:                |
| P         | 喜好設定(S):<br>▲標準 ▼                 | A4, 自動               |
|           | 儲存(Ÿ) 編輯(I)                       | 紙張尺寸(Z):             |
|           | 雙面列印(E):                          | A4(210x297mm) -      |
|           | ■ 單面列印                            | 紙盤(Y):               |
|           | 雙面列印,短邊裝訂                         | 自動・                  |
| 3         | 雙面列印,長邊裝訂                         | 紙張種類(T):             |
|           | <ol> <li>雙面列印,長邊裝訂(手動)</li> </ol> | 印表機預設種類 ▼            |
|           |                                   | 手 法 紙 盤 法 紙 万 向 (M): |
|           |                                   |                      |
|           | 確定                                | <b>取消</b>            |